## Нет связи по Wi-Fi между сервером и ТСД

Последние изменения: 2024-03-26

Данная статья применима только к TCД на OC Windows CE! Для решения данной проблемы на устройствах с OC Android читайте статью «Диагностика связи с сервером в клиентском приложении Mobile SMARTS ».

Вы установили сервер терминалов, подключили к произвольной конфигурации 1С, установили клиента на ТСД, все настроили, прошли все тесты соединений, но при запуске приложения на ТСД нет соединения с сервером и кнопка «Обмен с сервером» не активна.

Что необходимо сделать, чтобы все заработало?

• Сначала проверьте, подключен ли роутер, включен ли Wi-Fi на TCД и заданы ли правильные настройки Wi-Fi соединения.

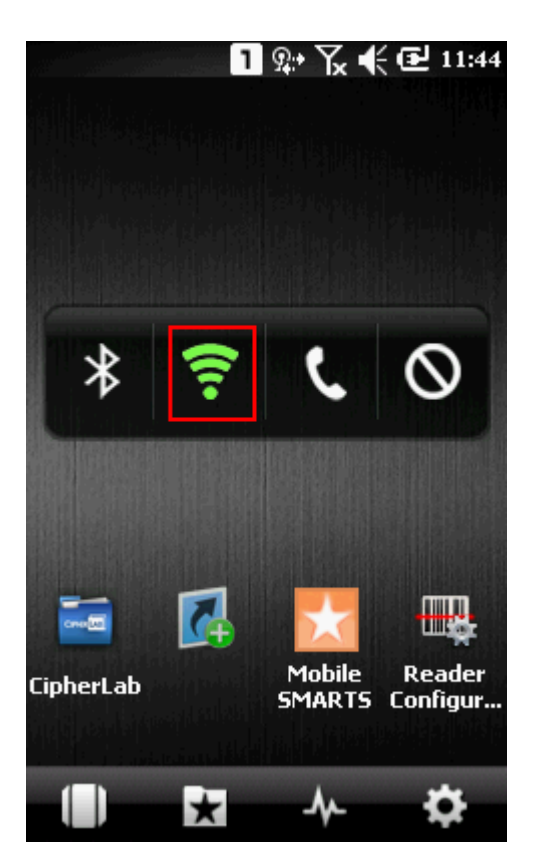

• Проверьте, правильно ли задан адрес сервера MobileSMARTS в конфигурационном файле программы «MobileSMARTS.exe.config», расположенном на TCД в папке установки клиента (например, «Program Files/MobileSMARTS/MobileSMARTS.exe.config»).

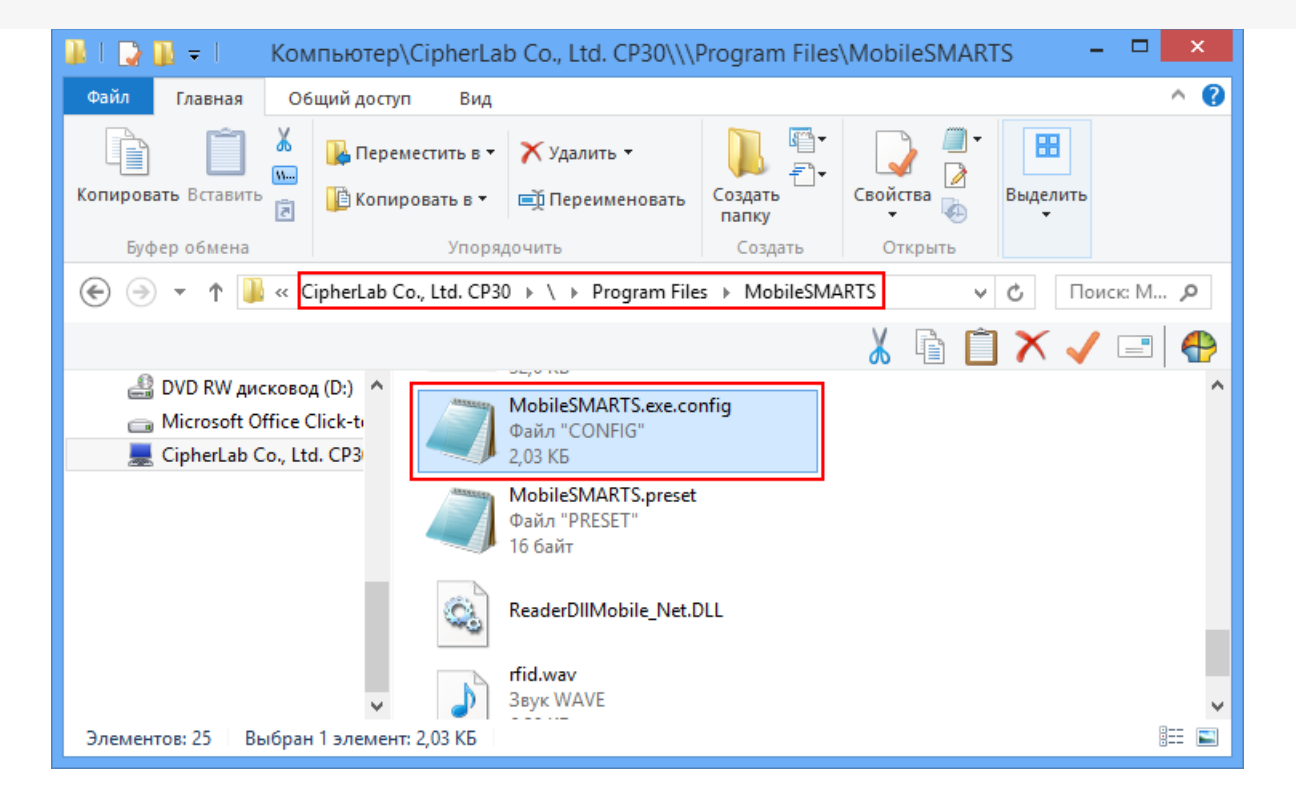

Файл можно открыть, например, в «Блокноте», и исправить введенный адрес и порт, если это необходимо.

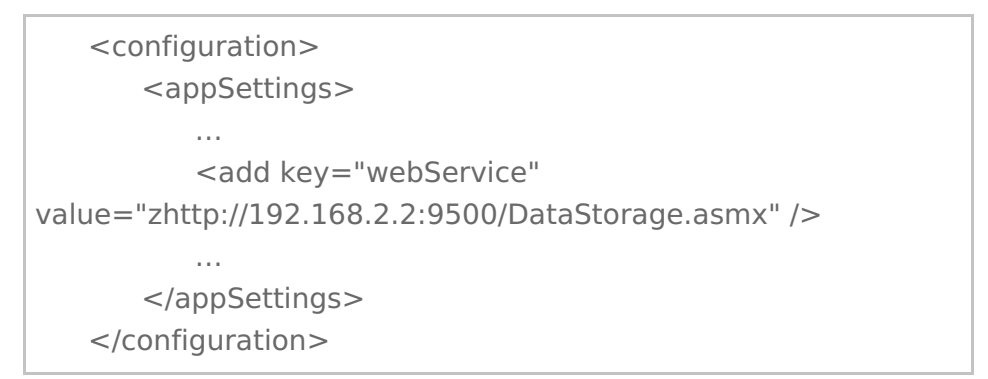

Буква «z» в Url адресе «zhttp://...» означает, что данные передаются в сжатом виде.

Более подробно смотрите настройки клиентского приложения для ТСД.

 Если все включено, но нет соединения с сервером, то попробуйте отключить файрвол и антивирус на компьютере с сервером терминалов или программы, которые могут блокировать подключение к серверу.

## Как проверить соединение

Для проверки соединения попробуйте открыть страницу сервера в браузере на терминале.

Для этого запустите браузер (например, InternetExplorer) на ТСД и введите <IP адрес вашего сервера:порт> Mobile SMARTS (в нашем примере 192.168.0.1:9500).

|                       | 147                 | . 🗋 🔁 22:            |
|-----------------------|---------------------|----------------------|
|                       | и                   | збранное –           |
|                       | 1. Alexandre        | Creek                |
| Программы             | Настройки           | CipherLab            |
| _                     |                     | Недавние –           |
| $\star$               | <u></u>             | (1)                  |
| Mobile<br>SMARTS      | Подключе            | Беспров. с           |
| 1                     | (m)                 | e                    |
| Wi-Fi                 | Wireless<br>Manager | Internet<br>Explorer |
| 1                     |                     |                      |
| WLAN<br>Configuration | SMS                 | Заметки              |
| -0                    | 1                   | .12.                 |
|                       |                     | *                    |
|                       | × -                 | <b>•</b>             |

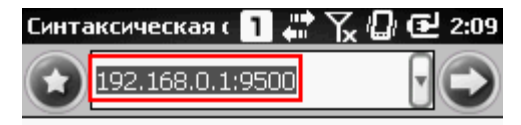

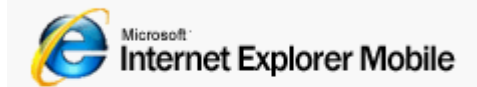

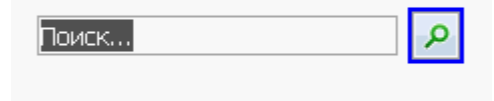

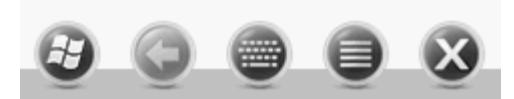

Если страница откроется, клиент Mobile SMARTS тоже должен подключаться.

Если у вас нет установленного браузера на терминале, то попробуйте открыть страницу сервера в браузере с помощью другого устройства (компьютер, ноутбук, планшет, телефон), подключенного к сети.

Когда соединении установлено, то появится страница сервера с информацией о системе.

| 🕒 Сервер Драйвер 1С ПРО                                | ×                                 |
|--------------------------------------------------------|-----------------------------------|
| ← → C 🗋 192.168.                                       | 0.1:9500                          |
| Сервер Драйв                                           | ер 1С ПРОФ - информация о системе |
| Сервис запущен: 13.01.201<br>Время работы: 02:08:20.73 | 4 09:01:46<br>15406               |
| Версия: v.2.6.7.14                                     |                                   |

## Не нашли что искали?

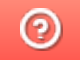

Задать вопрос в техническую поддержку